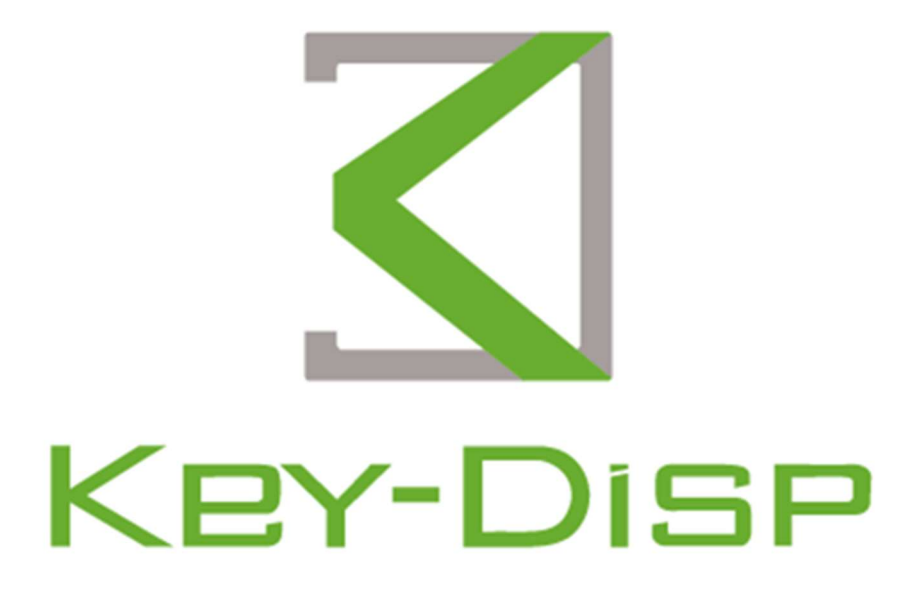

# E-bike Display User Manual

KD986

# Content

| Product Model                              | 1  |
|--------------------------------------------|----|
| Specifications                             | 1  |
| Appearance and Size                        | 1  |
| Function Summary                           | 2  |
| General Operation                          | 2  |
| ♦ Definition of Button                     | 2  |
| ♦Power on/off                              | 2  |
| ♦Display Interface                         | 2  |
| ♦6km/h Push-assistance                     |    |
| ♦ Headlight                                |    |
| ♦PAS level                                 | 4  |
| ♦Motor Power                               | 4  |
| ♦USB connection                            | 5  |
| ♦Error code                                | 5  |
| Parameter setting                          | 6  |
| Display settings                           | 6  |
| ♦Trip Reset                                | 6  |
| ♦Toggle Unit                               | 7  |
| ♦Wheel Diameter Settings                   | 7  |
| ♦Speed Limited Settings                    | 8  |
| ♦Voltage Value Setting                     | 8  |
| ♦LCD luminance settings                    | 9  |
| ♦SOC settings                              | 10 |
| ♦AL Sensitivity Settings                   | 10 |
| ♦Auto Power-off Time                       | 11 |
| Advanced settings                          | 11 |
| ♦Assist Levels Setting                     | 11 |
| ◆Current limit setting                     | 12 |
| ♦PAS Sensor Magnetic Steel Number Settings | 12 |
| ♦ Speed Sensor Settings                    |    |

| ♦ Start Strength Setting                |
|-----------------------------------------|
| ♦Assist Sensitivity Setting             |
| ♦Reset To Defaults Setting              |
| ♦Password Setting15                     |
| ♦Power-on Password Enable15             |
| ♦Reset Power-on Password16              |
| ♦Zero Start Setting16                   |
| ♦Drive Mode Setting                     |
| Information (hardware version)17        |
| Bluetooth Function                      |
| ♦Add Bluetooth Device                   |
| ♦Adjust the PAS Level 19                |
| ♦Turn on the Headlight19                |
| ♦ Multi-system switching 20             |
| Find MY 21                              |
| ♦ Search for FIND MY 21                 |
| ♦ Find MY Unbinding method:             |
| Quality Assurance and Warranty Scope 22 |
| Connection Layout                       |
| Operation Cautions                      |
| Attached list 1: Error code definition  |

# **Product Model**

Intelligent TFT display for E-bike; model: KD986

# **Specifications**

- ●36V/48V 电源供电 36V/48V Power Supply
- •Rated working current: 50mA
- •The maximum working current: 200mA
- •Off leakage current: <1µA
- •Operating temperature: -20 ${\sim}60\,^\circ\!\!{\rm C}$
- ●Storage temperature: -30~70°C

# Appearance and Size

Display appearance and dimension drawing (unit: mm)

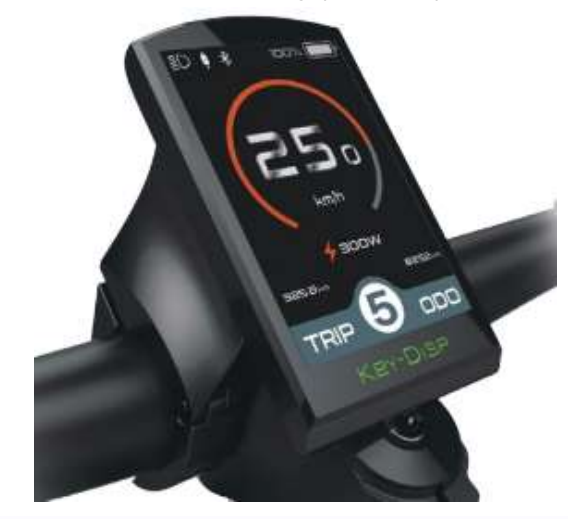

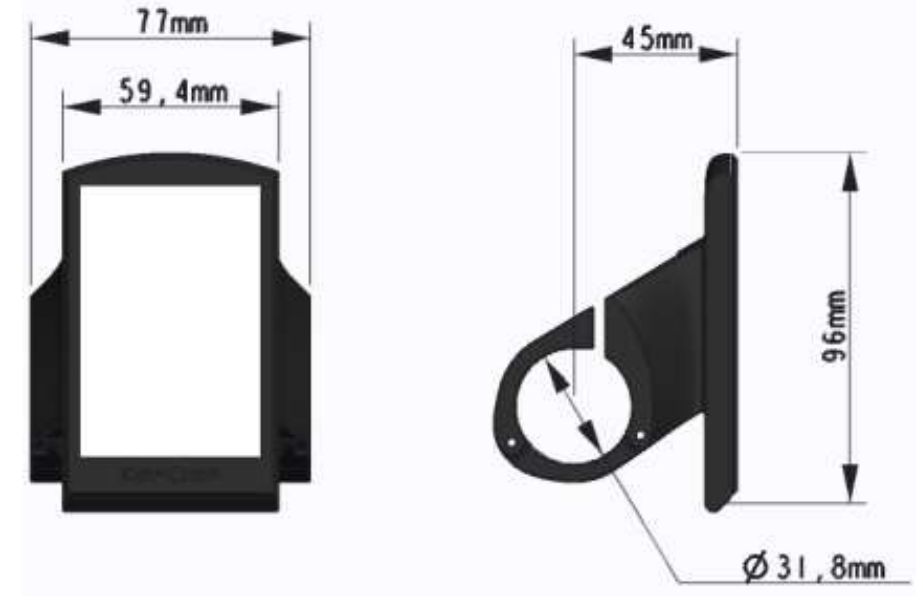

# **Function Summary**

KD986 can provide a lot of functions to fit your needs. The indicating contents are as follows:

- Battery indicator
- •Motor power indicator
- PAS level adjustment and indicator
- •Speed function (incl. real speed, Max. speed and Avg. speed)
- •Distance (Trip and ODO)
- •6km/h push assistance
- Riding time
- Backlight
- Error code
- USB connection

•Various Parameters Settings (e.g., wheel size, speed-limited, battery capacity setting, assistance level etc.)

# **General Operation**

#### Definition of Button

The KD986 display matches the K43 remote, and there are 4 buttons: including on/off, i key, plus key/headlight key, minus key/boost key; in the subsequent instructions, the word "ON/OFF" is used for the on/off key Replacement; the i button is replaced by the word "i"; the plus/headlight button is replaced by the word "UP"; the minus/boost button is replaced by the word "DOWN".

#### Power on/off

After long pressing the "ON/OFF" button for 2 seconds, the display will turn on and the whole system will work normally. In the power-on state, long press the "ON/OFF" button to turn off the power of the e-bike.

■When parking the E-bike for more than 5 minutes, the E-bike system switches off automatically.

#### Display Interface

After switching on the E-bike system, the display will show Real Speed and Trip Distance(KM) as default. Pressing the "i" button to switch between following items:

Trip (Km)  $\rightarrow$  ODO (Km) $\rightarrow$ Max. Speed (Km/h) $\rightarrow$  Avg. Speed (Km/h)  $\rightarrow$ Riding Time (Min.)

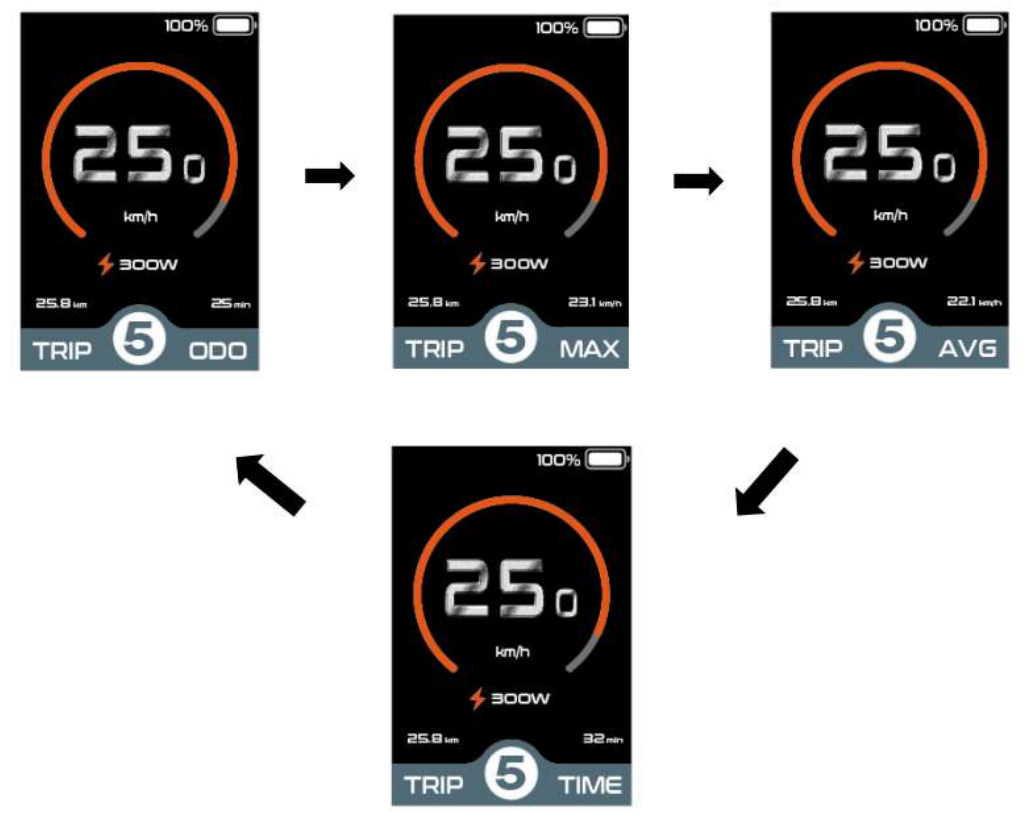

**Display Interface** 

### 6km/h Push-assistance

Hold the "DOWN" button will activate the push-assistance function, after 2s, the Ebike will travel at a uniform speed of 6 Km/h while the screen displays " The pushassistance function is switched off as soon as you release the "DOWN" button. The E-bike system stops the power output immediately, and back to the status before push-assistance mode.

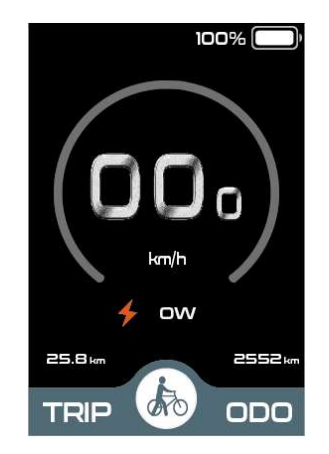

Push-assistance Mode

# ♦ Headlight

Press and hold the "UP" button for more than 2 seconds to turn on the headlights.

After turning on the headlights, the brightness of the backlight will decrease. Press and hold the "UP" button for more than 2 seconds to turn off the headlights and restore the brightness of the backlight.

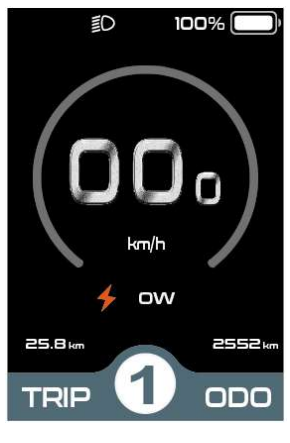

Headlight Interface

# PAS level

Short press the "UP" or "DOWN" button to switch the power assist gear of the electric vehicle and change the output power of the motor. The default output power range of the display is PAS level 0-5. PAS level 0 stop power output, PAS level 1 is the minimum power, PAS level 5 is the maximum power. As shown in the figure, it is PAS level 1.

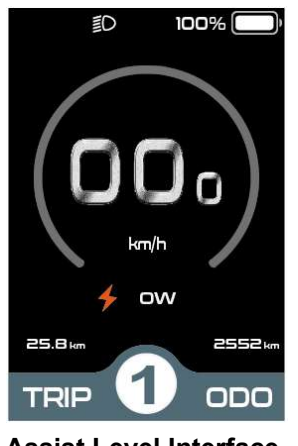

Assist Level Interface

#### Motor Power

The power of the motor can be read via the interface, like the following picture.

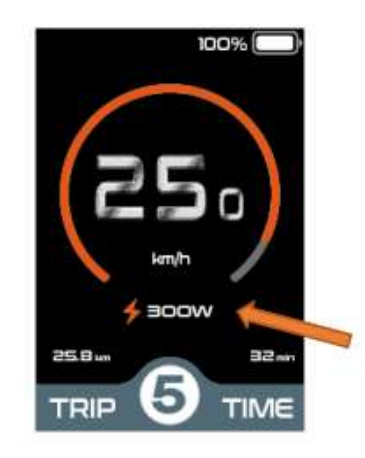

#### Motor Power Display Interface

# ♦USB connection

When the display is plugged into a USB external device, the meter will display the interface as shown in the figure below.

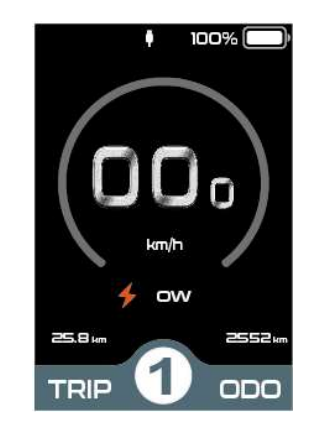

#### **USB** Connection Interface

# Error code

When the electronic control system fails, it will automatically display the error code. Here is the detailed message of the error code in **Attached list 1**.

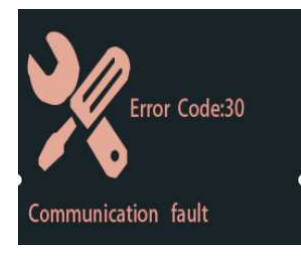

#### **Error Code Interface**

■When an error code is displayed, please remove the fault in time, the e-bike will not be able to run normally after a fault occurs

# **Parameter setting**

Long press the "ON/OFF" button to power on. In the power-on state, when the e-bike is stationary, press and hold the "i" button for more than 2 seconds, and the display enters the setting state. Including Display setting (display settings), Advanced settings (advanced settings) and Information (software information)

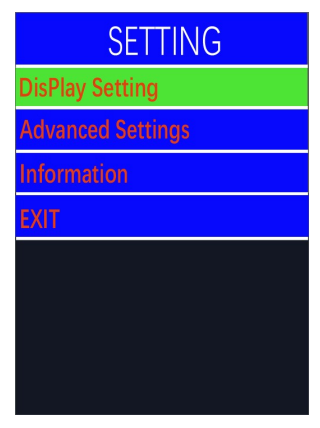

Setting Interface

All the settings are operated on a parked e-bike.

# **Display settings**

### Trip Reset

Short press "i" to confirm, short press "UP" or "DOWN" to switch between "NO (not clear)" and "YES (clear)"; (clear data includes maximum speed (MAXS), average speed (AVG), Trip (TRIP), riding time (Time)), short press "i" again after confirmation, save and exit to "TRIP Reset".

Press and hold the "i" key to exit to the main interface or press "BACK" to exit to the main interface. The above data will not be automatically cleared when the display is turned off or the e-bike is powered off.

|                | tting   | Di           |          |
|----------------|---------|--------------|----------|
| TRIP Reset     | No      | TRIP Reset   | Ye       |
| Toggle Unit    | Metric  | Toggle Unit  | Metrie   |
| Wheel          | 24Inch  | Wheel        | 24Incl   |
| Speed Limit    | OFF     | Speed Limit  | OF       |
| Set Voltage    | 48V     | Set Voltage  | 48       |
| CD Luminance   | 100%    | LCD Lumina   | ince 100 |
| SOC View       | Precent | SOC View     | Precen   |
| AL Sensitivity | 3       | AL Sensitivi | ty 3     |
| Dormancy       | 5Min    | Dormancy     | 5Mi      |
| ВАСК           |         | BACK         |          |

**Trip Reset Interface** 

# ♦Toggle Unit

Press the "UP" button or the "DOWN" button to choose the "Toggle Unit", and then press the "i" button to enter unit settings, press the "UP" button or the "DOWN" button to switch between "Metric" and "Imperial", press the "i" button to save and exit "Toggle Unit". The default value is "Metric".

| Display Se     | tting   |   | Display Se     | etting   |
|----------------|---------|---|----------------|----------|
| TRIP Reset     | No      |   | TRIP Reset     | No       |
| Toggle Unit    | Metric  |   | Toggle Unit    | Imperial |
| Wheel          | 24Inch  |   | Wheel          | 24Inch   |
| Speed Limit    | OFF     |   | Speed Limit    | OFF      |
| Set Voltage    | 48V     |   | Set Voltage    | 48V      |
| LCD Luminance  | 100%    | • | LCD Luminance  | 100%     |
| SOC View       | Precent |   | SOC View       | Precent  |
| AL Sensitivity | 3       |   | AL Sensitivity | 3        |
| Dormancy       | 5Min    |   | Dormancy       | 5Min     |
| BACK           |         |   | BACK           |          |
|                |         |   |                |          |

#### **Toggle Unit Interface**

#### Wheel Diameter Settings

**"Wheel"** represents wheel diameter settings. Press the "i" button to enter wheel diameter settings. To change basic settings, press the "UP" or the "DOWN" button to select the desired value. The values can be selected are "16" / "18" / "20" / "22" / "24" / "26" / "700c" / "28", press the "i" button to save and exit "Wheel".

| Display Se     | tting   |
|----------------|---------|
| TRIP Reset     | No      |
| Toggle Unit    | Metric  |
| Wheel          | 24Inch  |
| Speed Limit    | OFF     |
| Set Voltage    | 48V     |
| LCD Luminance  | 100%    |
| SOC View       | Precent |
| AL Sensitivity | 3       |
| Dormancy       | 5Min    |
| ВАСК           |         |
|                |         |

Wheel Diameter Settings Interface

# Speed Limited Settings

"Speed Limit" represents speed limit settings. Press the "i" button to enter speed limit settings. To change basic settings, press the "UP" or the "DOWN" button to select the desired value. The range is "12-39(km/h)/off", the default value is no speed limited, press the "i" button to save and exit "Speed Limit".

| Display Setti  | ng      | Display S      |         |
|----------------|---------|----------------|---------|
| TRIP Reset     | No      | TRIP Reset     | No      |
| Toggle Unit    | Metric  | Toggle Unit    | Metric  |
| Wheel          | 24Inch  | Wheel          | 24Inch  |
| Speed Limit    | OFF     | Speed Limit    | 26km/h  |
| Set Voltage    | 48V     | Set Voltage    | 48V     |
| LCD Luminance  | 100%    | LCD Luminance  | 100%    |
| SOC View       | Precent | SOC View       | Precent |
| AL Sensitivity | 3       | AL Sensitivity | 3       |
| Dormancy       | 5Min    | Dormancy       | 5Min    |
| BACK           |         | BACK           |         |
|                |         |                |         |

Speed Limit Setting Interface

# ♦ Voltage Value Setting

"Set Voltage" represents the battery power setting, short press the "i" key to enter the battery power setting interface. Short press "UP" or "DOWN" to switch the voltage value to support 36V 48V, and then short press "i" to enter the voltage node switch, "31.5" is the first power value, by short pressing "UP" or "DOWN" button to increase /minus to change the value, short press the "i" button to confirm and enter the next power setting interface; after the 5 power values are set, short press "i" to save the settings and return to "Set Voltage".

| Display Settin | g       |
|----------------|---------|
| TRIP Reset     | No      |
| Toggle Unit    | Metric  |
| Wheel          | 24Inch  |
| Speed Limit    | OFF     |
| Set Voltage    | 48V     |
| LCD Luminance  | 100%    |
| SOC View       | Precent |
| AL Sensitivity | 3       |
| Dormancy       | 5Min    |
| BACK           |         |
|                |         |

| Display        |         |
|----------------|---------|
| TRIP Reset     | No      |
| Toggle Unit    | Metric  |
| Wheel          | 24Inch  |
| Speed Limit    | OFF     |
| Set Voltage    | 36V     |
| LCD Luminance  | 100%    |
| SOC View       | Precent |
| AL Sensitivity | 3       |
| Dormancy       | 5Min    |
| BACK           |         |
|                |         |

Voltage Setting Interface

| TRIP Reset             | No     |
|------------------------|--------|
| Toggle Unit            | Metric |
| Wheel                  | 24Inch |
| Speed Limit            | OFF    |
| Set Voltage            | 48V    |
| 1 - <mark>40.0V</mark> | 100%   |
| 2 - 44.5V              | recent |
| 3 - 40.5V<br>4 - 47 5V | 3      |
| 5 - 49.0V              | 5Min   |
| ВАСК                   |        |
|                        |        |

Voltage interface

# ◆LCD luminance settings

"LCD Luminance", indicates the backlight brightness setting. Short press "i" to enter the setting, by short pressing "UP" or "DOWN", the backlight brightness range is "100%-75%-50%-30%-10%" 5 levels of brightness, 100% corresponds to the highest brightness, 10 % corresponds to the lowest brightness; short press "i" to save and exit to "LCD Luminance".

| Display Se     | tting   |
|----------------|---------|
| TRIP Reset     | No      |
| oggle Unit     | Metric  |
| Wheel          | 24Inch  |
| Speed Limit    | OFF     |
| Set Voltage    | 48V     |
| LCD Luminance  | 100%    |
| SOC View       | Precent |
| AL Sensitivity | 3       |
| Dormancy       | 5Min    |
| ВАСК           |         |

LCD Luminance Settings Interface

### SOC settings

"SOC View" represents two display methods of remaining battery capacity. One is a percentage and the other is a voltage value. Short press the "UP" or "DOWN" button to select the desired display mode. Short press "UP" or "DOWN" to select voltage, percentage "Voltage"/"Percent" two modes, short press "i" to save and exit to "SOC View".

| Display Se     | tting   |
|----------------|---------|
| TRIP Reset     | No      |
| Toggle Unit    | Metric  |
| Wheel          | 24Inch  |
| Speed Limit    | OFF     |
| Set Voltage    | 48V     |
| LCD Luminance  | 100%    |
| SOC View       | Precent |
| AL Sensitivity | 3       |
| Dormancy       | 5Min    |
| BACK           |         |

Voltage Display Setting Interface

#### AL Sensitivity Settings

"AL Sensitivity" represents the sensitivity of light perception. To change the value, short press the "UP" or "DOWN" button to select the sensitivity value. The light sensitivity value range is "5-4-3-3-2-1-OFF", short press "i" to save and exit to "AL Sensitivity".

| IP Reset   No     ogle Unit   Metric     neel   24Inch     eed Limit   OFF     Voltage   48V     D Luminance   100%     C View   Precent     Sensitivity   3     rmancy   5Min     CK   5 | Display Settin | 3       |
|----------------------------------------------------------------------------------------------------|----------------|---------|
| ggle UnitMetricneel24Incheed LimitOFFVoltage48VD Luminance100%C ViewPrecentSensitivity3rmancy5MinCK                                                                                       | TRIP Reset     | No      |
| eeel 24Inch<br>eed Limit OFF<br>Voltage 48V<br>D Luminance 100%<br>C View Precent<br>Sensitivity 3<br>rmancy 5Min<br>CK                                                                   | Toggle Unit    | Metric  |
| Peed LimitOFFVoltage48VO Luminance100%C ViewPrecentSensitivity3rmancy5MinCK                                                                                                    | Wheel          | 24Inch  |
| Voltage48VD Luminance100%C ViewPrecentSensitivity3rmancy5MinCKB                                                                                                    | peed Limit     | OFF     |
| D Luminance100%C ViewPrecentSensitivity3ALrmancy5MinCKBA                                                                                                    | Set Voltage    | 48V     |
| C View Precent SC<br>Sensitivity 3 AL<br>rmancy 55Min Do<br>CK BA                                                                                                    | CD Luminance   | 100%    |
| Sensitivity3ALrmancy5MinDoCKBA                                                                                                    | SOC View       | Precent |
| rmancy 5Min Do<br>CK BA                                                                                                    | AL Sensitivity | 3       |
| СК ВА                                                                                                    | Dormancy       | 5Min    |
|                                                                                                    | ВАСК           |         |
|                                                                                                    |                |         |

AL Sensitivity Setting Interface

#### Auto Power-off Time

"Dormancy" represents the automatic shutdown time of the meter. Short press "UP" or "DOWN" to select "Dormancy", short press "i" to enter the setting, short press "UP" or "DOWN" to select the automatic shutdown time range, the automatic shutdown time range is "9-8-7- 6-5-4-3-3-2-1-OFF" (Min), short press "i" to save and exit to "Dormancy".

| Display Set    | ting    |
|----------------|---------|
| TRIP Reset     | No      |
| Toggle Unit    | Metric  |
| Wheel          | 24Inch  |
| Speed Limit    | OFF     |
| Set Voltage    | 48V     |
| LCD Luminance  | 100%    |
| SOC View       | Precent |
| AL Sensitivity | 3       |
| Dormancy       | 5Min    |
| BACK           |         |
|                |         |

Auto Power-off Time Setting Interface

# **Advanced settings**

#### Assist Levels Setting

"Power Set" stands for power boost gear mode. There are 6 modes available: 0-3, 1-3, 0-5, 1-5, 0-9, 1-9. Change the assist gear range by short pressing "UP" or "DOWN",

short press "i" to save and exit to "Assist levels".

| Advanced Se       | ttings       | Advance           |              |
|-------------------|--------------|-------------------|--------------|
| Assist Levels     | 0-5          | Assist Levels     | 1-5          |
| Current Limit     | 15A          | Current Limit     | 15A          |
| Assistant Num     | 12           | Assistant Num     | 12           |
| Speed Sensor      | 01           | Speed Sensor      | 01           |
| Start Strength    | -5-          | Start Strength    | -5-          |
| Sensitivity       | 3            | Sensitivity       | 3            |
| Reset to defaults | NO           | Reset to defaults | NO           |
| Password          | >            | Password          | >            |
| Zreo Start        | YES          | Zreo Start        | YES          |
| Drive Mode        | P/T Override | Drive Mode        | P/T Override |
| BACK              |              | ВАСК              |              |
|                   |              |                   |              |

**Assist Levels Setting** 

### ♦ Current limit setting

"Current Limit" indicates the current limit value setting. The adjustable range is "6A-20A". Change the maximum current value of the controller by short pressing the "UP" or "DOWN" key. Short press "i" to save and exit to "Current Limit".

| Advanced :       | Settings     |
|------------------|--------------|
| sist Levels      | 0-5          |
| urrent Limit     | 15A          |
| ssistant Num     | 12           |
| peed Sensor      | 01           |
| tart Strength    | -5-          |
| Sensitivity      | 3            |
| eset to defaults | NO           |
| assword          | >            |
| reo Start        | YES          |
| rive Mode        | P/T Override |
| ЗАСК             |              |
|                  |              |

**Current Limit Settings Interface** 

# PAS Sensor Magnetic Steel Number Settings

"Assistant Num" represents the number of sensor magnets. Short press the "UP" or "DOWN" key to modify the setting, the range of the magnetic steel number of the assist sensor is "05, 08, 12", short press "i" to save and exit to "Assistant Num".

| Advanced Set      | tings        | Advanced          | Settings     |
|-------------------|--------------|-------------------|--------------|
| Assist Levels     | 0-5          | Assist Levels     | 0-5          |
| Current Limit     | 15A          | Current Limit     | 15A          |
| Assistant Num     | 12           | Assistant Num     | 05           |
| Speed Sensor      | 01           | Speed Sensor      | 01           |
| Start Strength    | -5-          | Start Strength    | -5-          |
| Sensitivity       | 3            | Sensitivity       | 3            |
| Reset to defaults | NO           | Reset to defaults | NO           |
| Password          | >            | Password          | >            |
| Zreo Start        | YES          | Zreo Start        | YES          |
| Drive Mode        | P/T Override | Drive Mode        | P/T Override |
| ВАСК              |              | BACK              |              |
|                   |              |                   |              |

PAS sensor number settings

### Speed Sensor Settings

"Speed Sensor" represents the speed sensor setting. Short press the "UP" or "DOWN" key to select the number of magnetic heads, and the setting range is "01-99". Short press "i" to save and exit to "Speed Sensor"

| Advanced Settings   |       | Advanced Se       | ttings       |
|---------------------|-------|-------------------|--------------|
| Assist Levels       | 0-5   | Assist Levels     | 0-5          |
| Current Limit       | 15A   | Current Limit     | 15A          |
| Assistant Num       | 12    | Assistant Num     | 12           |
| Speed Sensor        | 01    | Speed Sensor      | 99           |
| Start Strength      | -5-   | Start Strength    | -5-          |
| Sensitivity         | 3     | Sensitivity       | 3            |
| Reset to defaults   | NO    | Reset to defaults | NO           |
| Password            | >     | Password          | >            |
| Zreo Start          | YES   | Zreo Start        | YES          |
| Drive Mode P/T Over | rride | Drive Mode        | P/T Override |
| BACK                |       | BACK              |              |

**Speed Sensor Setting Interface** 

# Start Strength Setting

"Start Strength" indicates the start strength setting. Select the desired value by short pressing the "UP" or "DOWN" key. The range is "5-4-3-2-1-0", short press "i" to save and exit to "Start Strength"

| Advanced          | Settings     |
|-------------------|--------------|
| ssist Levels      | 0-5          |
| Current Limit     | 15A          |
| Assistant Num     | 12           |
| Speed Sensor      | 01           |
| Start Strength    | -5-          |
| Sensitivity       | 3            |
| Reset to defaults | NO           |
| Password          | >            |
| Zreo Start        | YES          |
| Drive Mode        | P/T Override |
| BACK              |              |
|                   |              |

#### Start Strength Setting Interface

#### Assist Sensitivity Setting

"Sensitivity" stands for assist sensitivity. Select the assist sensitivity value by short pressing the "UP" or "DOWN" button. The power assist sensitivity range is "3-24", short press "i" to save and exit to "Sensitivity".

| dvanced Se     | ttings       | Advanced Settin   | igs  |
|----------------|--------------|-------------------|------|
| vels           | 0-5          | Assist Levels     |      |
| imit           | 15A          | Current Limit     |      |
| nt Num         | 12           | Assistant Num     |      |
| Sensor         | 01           | Speed Sensor      |      |
| Strength       | -5-          | Start Strength    |      |
| itivity        | 3            | Sensitivity       |      |
| et to defaults | NO           | Reset to defaults |      |
| sword          | Σ            | Password          |      |
| o Start        | YES          | Zreo Start        |      |
| ve Mode        | P/T Override | Drive Mode P/T    | Ovei |
| СК             |              | BACK              |      |
|                |              |                   |      |

**Assist Sensitivity Setting Interface** 

### Reset To Defaults Setting

Short press "UP" or "DOWN" to select "Reset to defaults", short press "i" to enter the setting, short press "UP" or "DOWN" to switch between "YES" (restore factory settings) / "NO" (do not restore factory settings), short press "i" to save and exit to "Reset to defaults".

| Assist Levels 0-5<br>Assist Levels 0-5<br>Assist Level Current Limit 15A<br>Assistant Num 12<br>peed Sensor 01<br>tart Strength -5-<br>ensitivity 3<br>Reset to defaults NO<br>Password ><br>Reset to defaults Correct defaults Correct defaults Cor | Advanced S        | Settings     |
|----------------------------------------------------------------------------------------------------|-------------------|--------------|
| Current Limit   15A     Assistant Num   12     Assistant Num   12     Speed Sensor   01     Start Strength   -5-     Sensitivity   3     Reset to defaults   NO     Password   >     Password   >     Zreo Start   YES     Drive Mode   P/T Override     BACK   BACK                                                                                                    | Assist Levels     | 0-5          |
| Assistant Num   12     Speed Sensor   01     Start Strength   -5-     Sensitivity   3     Reset to defaults   NO     Password   >     Zreo Start   YES     Drive Mode   P/T Override     BACK   BACK                                                                                                    | Current Limit     | 15A          |
| Speed Sensor   01     Start Strength   -5-     Sensitivity   3     Reset to defaults   NO     Password   >     Password   >     Zreo Start   YES     Drive Mode   P/T Override     BACK   BACK                                                                                                    | Assistant Num     | 12           |
| Start Strength   -5-     Sensitivity   3     Reset to defaults   NO     Password   >     Zreo Start   YES     Drive Mode   P/T Override     BACK   BACK                                                                                                    | Speed Sensor      | 01           |
| Sensitivity 3 Sensitivity   Reset to defaults NO Reset to defaults   Password > Password   Pareo Start YES Zreo Start   Drive Mode P/T Override Drive Mode   BACK BACK BACK                                                                                                    | Start Strength    | -5-          |
| Reset to defaults NO Reset to defaults   Password > Password   Password > Zreo Start   Drive Mode P/T Override Drive Mode   BACK BACK BACK                                                                                                    | Sensitivity       | 3            |
| Password > Password   Zreo Start YES Zreo Start   Drive Mode P/T Override Drive Mode   BACK BACK                                                                                                    | Reset to defaults | NO           |
| Zreo Start YES Zreo Start   Drive Mode P/T Override Drive Mode   BACK BACK                                                                                                    | Password          | >            |
| Drive Mode P/T Override Drive Mode BACK BACK                                                                                                    | Zreo Start        | YES          |
| ВАСК ВАСК                                                                                                    | Drive Mode        | P/T Override |
|                                                                                                    | ВАСК              |              |

**Reset To Defaults Setting Interface** 

#### Password Setting

Short press "UP" or "DOWN" to select "Password", short press "i" to enter the setting, then short press "i" to select Start PassWord; short press "UP" or "DOWN" to switch " OFF (closed)"/"ON (open)", the following is the specific switching method.

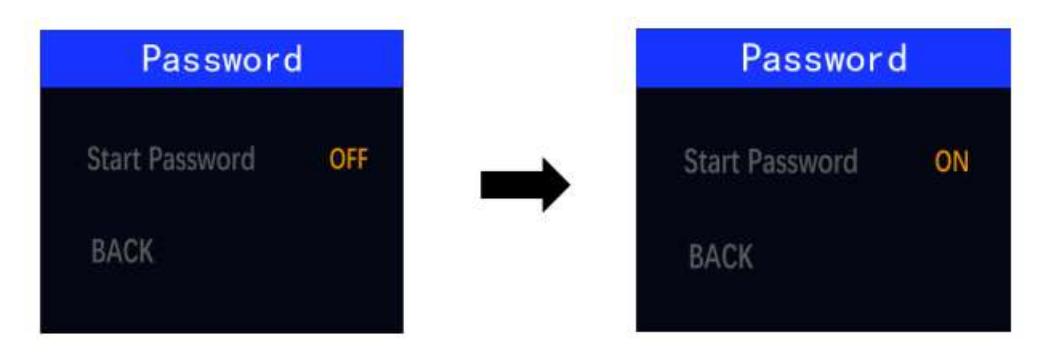

**Password Setting Interface** 

#### Power-on Password Enable

After selecting "ON" in the "Start PassWord" interface, short press "i" to confirm, the interface prompts to enter the password, short press "UP" or "DOWN" key to enter the value, short press "i" key to shift, 4 digits After the password is entered, short press the "i" key to confirm; the interface prompts to enter the password again. **After** the two inputs are consistent, the system prompts that the password is set successfully. If the two inputs are inconsistent, you need to repeat the first step to enter a new password and confirm. After the 2S interface automatically jumps to the original setting interface

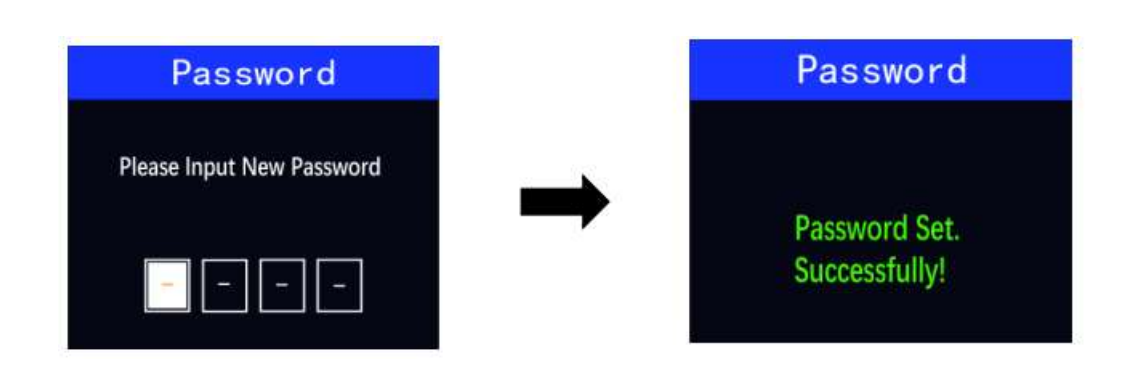

**Password Enable Setting Interface** 

# Reset Power-on Password

After the password is enabled, the "Pass word" interface will add a "Reset Password" option, press "UP" or "DOWN" to select "Reset Password", press "i" again to confirm, and the interface reminds to enter the current password. After the input is correct, the interface reminds to enter a new password, and the subsequent operations are consistent with the new password settings. After the password is successfully modified, then 2S the interface automatically jumps to the original setting interface.

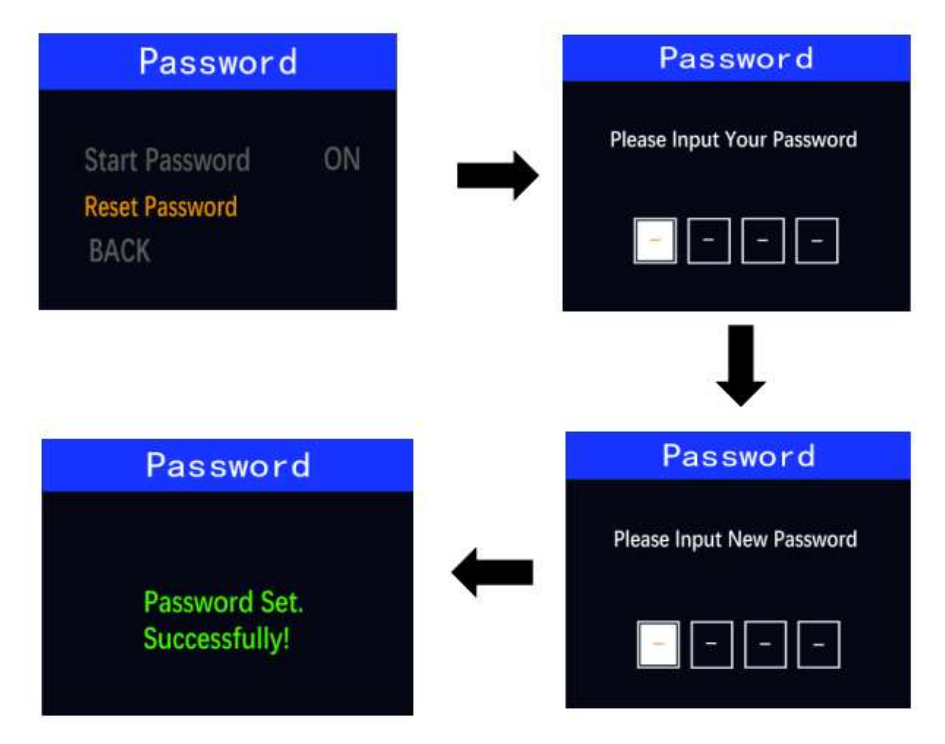

**Power-on Password Resetting Interface** 

# Zero Start Setting

Short press "UP" or "DOWN" to select "Zreo Start", short press "i" to enter the

settings, short press "UP" or "DOWN" to switch between "YES" (zero start) / "NO" (nonzero start), short press "i" to save and exit to "Zreo Start".

|               |              | Advanced          |          |
|---------------|--------------|-------------------|----------|
| _evels        | 0-5          | Assist Levels     |          |
| : Limit       | 15A          | Current Limit     |          |
| nt Num        | 12           | Assistant Num     |          |
| Sensor        | 01           | Speed Sensor      |          |
| Strength      | -5-          | Start Strength    |          |
| tivity        | 2            | Sensitivity       |          |
| t to defaults | NO           | Reset to defaults |          |
| sword         | >            | Password          |          |
| o Start       | YES          | Zreo Start        |          |
| /e Mode       | P/T Override | Drive Mode        | P/T Over |
| СК            |              | ВАСК              |          |
|               |              |                   |          |

Zero Start Setting Interface

# Drive Mode Setting

Short press "UP" or "DOWN" to select "Drive Mode", short press "i" to enter the setting, short press "UP" or "DOWN" to switch between "P/T Override" (coexistence) / "PAS Only" (assist Drive) / "Throttle only" (electric drive), short press "i" to save and exit to "Drive Mode".

| Advanced Setting  | S       | Advanced Se       | ttings        |
|-------------------|---------|-------------------|---------------|
| Assist Levels     | 0-5     | Assist Levels     | 0-5           |
| Current Limit     | 15A     | Current Limit     | 15A           |
| Assistant Num     | 12      | Assistant Num     | 12            |
| Speed Sensor      | 01      | Speed Sensor      | 01            |
| Start Strength    | -5-     | Start Strength    | -5-           |
| Sensitivity       | 2       | Sensitivity       | 2             |
| Reset to defaults | NO      | Reset to defaults | YES           |
| Password          | >       | Password          | >             |
| Zreo Start        | YES     | Zreo Start        | YES           |
| Drive Mode P/T O  | verride | Drive Mode        | Throttle only |
| ВАСК              |         | ВАСК              |               |
|                   |         |                   |               |

#### Drive Mode Setting Interface

# Information (hardware version)

Short press the "i" key to enter "Information", you can view the software information. Press and hold the "i" key to exit to the setting interface or press "BACK" to exit to the setting interface.

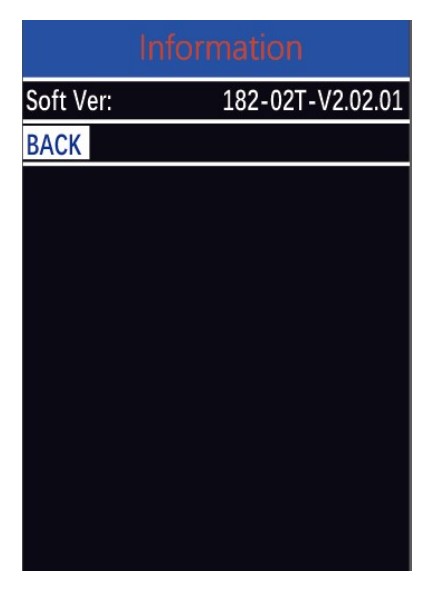

Hardware Version Interface

Remarks: The software version number is only used for internal retrospective use of Key-Disp

# **Bluetooth Function**

#### ◆Add Bluetooth Device

Open the Key-Disp APP and enter the APP homepage, click "My-More Devices-Add Device" to search for Bluetooth to add the display, click "Searched Bluetooth Devices-

Finish", the display will show the 📓 symbol, which means the connection is successful.

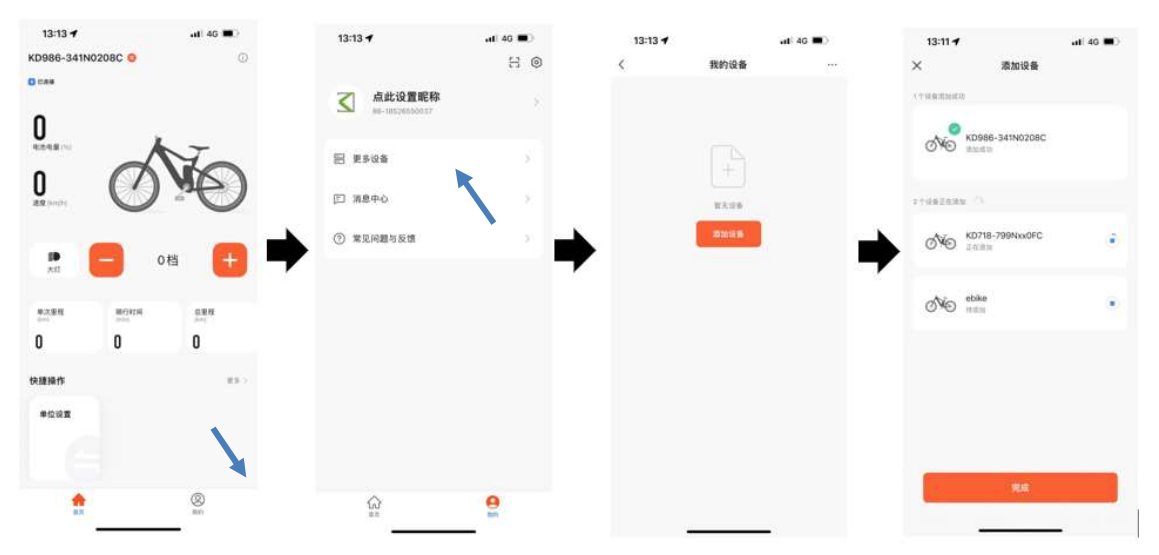

The Bluetooth device is added successfully Interface

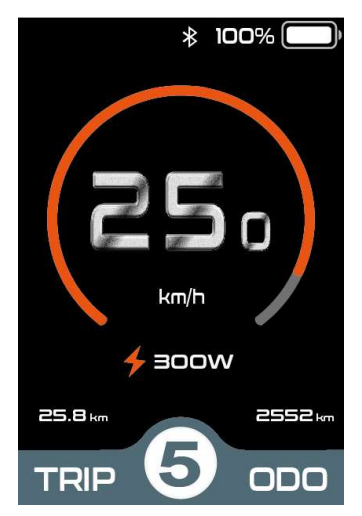

**Bluetooth Connection Success Interface** 

#### Adjust the PAS Level

After the Bluetooth connection is successful, you can use the "+" and "-" functions in the Key-Disp APP to increase or decrease the PAS level of the e-bike to change the output power of the motor. PAS level 0 means no power assist output.

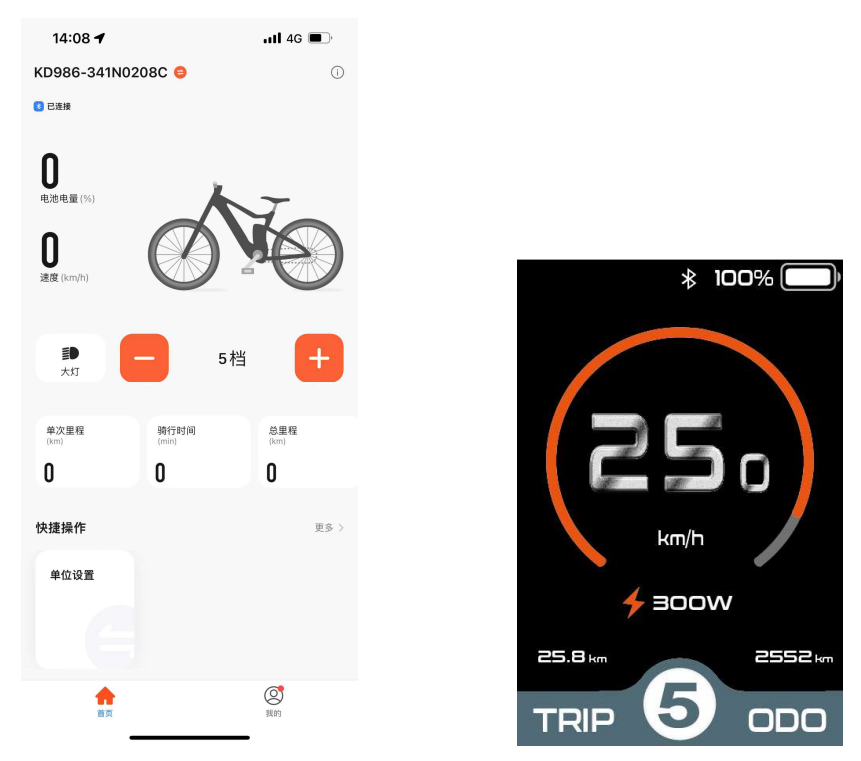

Adjust the PAS Level by APP

#### Turn on the Headlight

After the Bluetooth connection is successful, you can turn on the headlights through the "Headlights" function of the Key-Disp APP. After turning on the headlights, the brightness of the backlight will decrease. Click "Headlights" again to turn off the headlights,

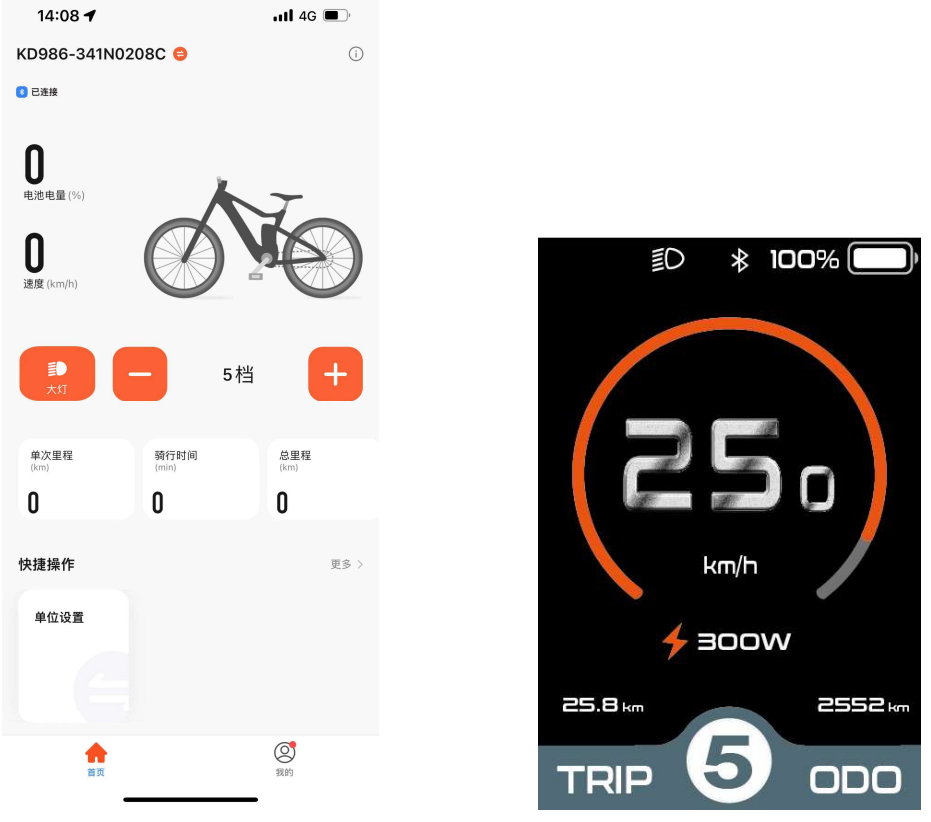

and the brightness of the backlight will return to the original brightness.

Turn on the headlight by APP

# Multi-system switching

After the Bluetooth connection is successful, multiple Bluetooth systems can be switched through the Key-Disp APP.

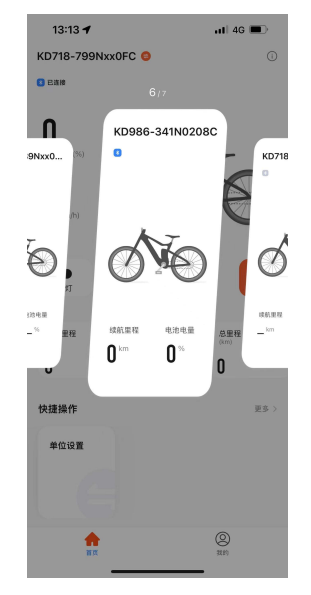

Multi-system switching Interface

Navigation interface

After the Bluetooth connection is successful, you can open the navigation interface through the "map navigation" function of the Key-Disp APP, enter the destination, and the display will synchronize the mobile phone navigation interface.

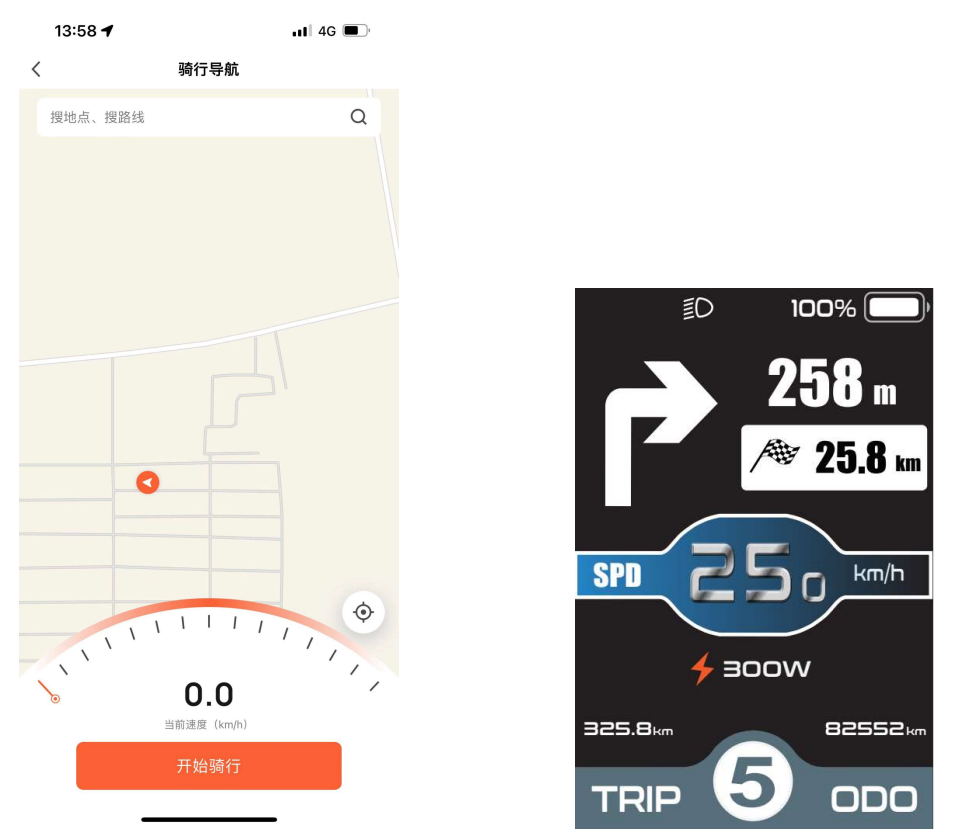

Connect display navigation interface by APP

# Find MY

#### Search for FIND MY

1) Press and hold the "+" button for more than 3s, release it, and trigger network distribution;

2) Use the Find APP of the Apple mobile phone to search for FIND MY.

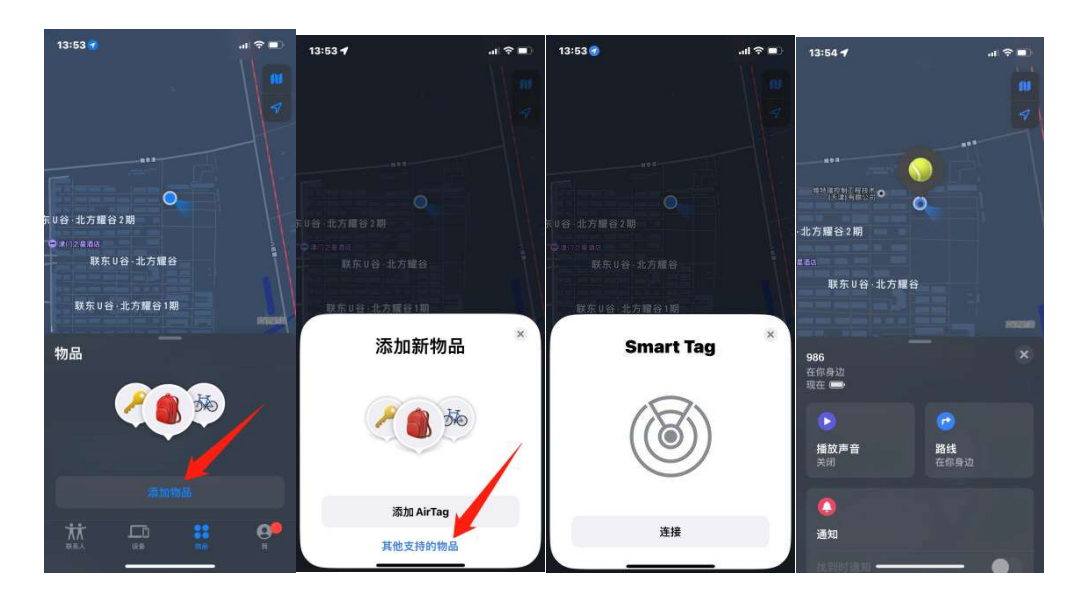

# ♦ Find MY Unbinding method:

1. First, remove the item on the iPhone-Find APP.

2. Power on the meter again. After power-on > 40s, press and hold "+" for 15s and release it, and the unbinding is complete. Then use the search app to search again to verify whether the unbinding is successful.

# **Quality Assurance and Warranty Scope**

#### I Warranty

- (1) The warranty will be valid only for products used in normal usage and conditions.
- (2) The warranty is valid for 24 months after the shipment or delivery to the customer. II **Others**

- The following items do not belong to our warranty scope.
- $(1) \ \mbox{The display is demolished}.$
- $(2) \ \mbox{The damage of the display is caused by wrong installation or operation.}$
- (3) Shell of the display is broken when the display is out of the factory.
- (4) Wire of the display is broken.

(5) The fault or damage of the display is caused by the force majeure (e.g., Fire, Earthquake, etc.).

(6) Beyond Warranty period.

# **Connection Layout**

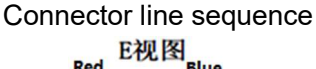

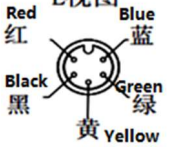

| Line | Color       | Function |
|------|-------------|----------|
| 1    | Red (VCC)   | +        |
| 2    | Blue (K)    | Lock     |
| 3    | Black (GND) | -        |
| 4    | Green (RX)  | RX       |
| 5    | Yellow (TX) | TX       |

#### Line sequence table

Some wire use the water-proof connector, users can not see the inside color.

# **Operation Cautions**

Be careful of safe use. Don't attempt to release the connector when battery is on power.

- •Try to avoid hitting.
- •Do not modify system parameters to avoid parameters disorder.
- •Make the display repaired when error code appears.

This operating instruction is a general-purpose version. Some of the version for the display software will be different from the specification, which should depend on the actual use version.

■If no operation is performed within one minute, the display will automatically exit the setting state.

| Error | Definition                    |
|-------|-------------------------------|
| 21    | Current Abnormality           |
| 22    | Throttle Abnormality          |
| 23    | Motor phase Abnormality       |
| 24    | Motor Hall Signal Abnormality |
| 25    | Brake Abnormality             |
| 30    | Communication Abnormality     |

# Attached list 1: Error code definition